## **Editing Tools**

Log in into your website

Select the page from the dropdown

Click the category on the left side (if the page has categories, if not, skip this step)

Click header/footer along the top of the page

The top box is where you can edit the text that displays above the image gallery and the bottom box is for the text that displays below the image gallery. Click the pencil next to the box name to access the editing tools.

## Click **Publish** to save

|     |                 |                      |                             |     |        |  | view page | publish  | preview  | cance |
|-----|-----------------|----------------------|-----------------------------|-----|--------|--|-----------|----------|----------|-------|
| blo | ocks            | subcategory settings | subcategory header / footer | seo |        |  |           | 1        |          |       |
| Te  | st Te           | ext > Test Catego    | ory Name > Test Categ       | ory | v Name |  |           |          |          |       |
|     |                 |                      |                             |     |        |  |           |          |          |       |
|     | 🖋 Page Header 🚤 |                      |                             |     |        |  | ۹L        |          |          |       |
|     |                 |                      |                             |     |        |  |           | NO MEDIA | SELECTED |       |
|     | A D-            |                      |                             |     |        |  | _         |          |          |       |
|     | g Pa            | ge Footer 🚤 🗕        |                             |     |        |  |           |          |          |       |
|     |                 |                      |                             |     |        |  |           | NO MEDIA | SELECTED |       |
|     |                 |                      |                             |     |        |  |           |          |          |       |

Header/Footer Text Block